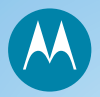

# motorola W208/W209

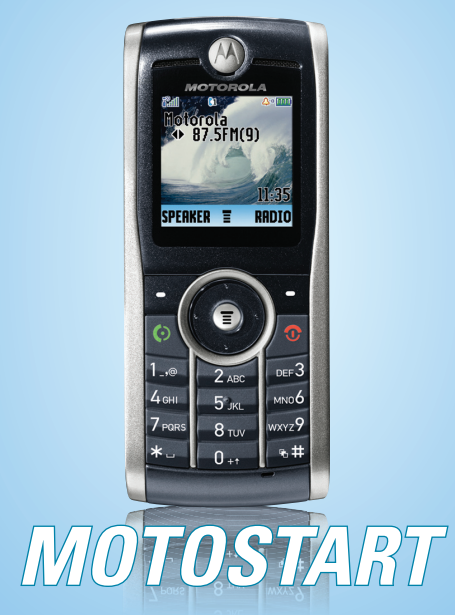

Actual color of handset may be different from illustration. Please check with your local retailer for handset color availability.

# get started

# install SIM card & battery

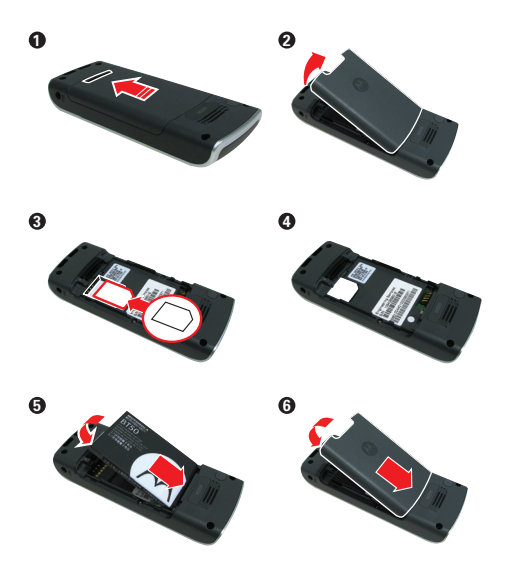

# get started

# charge battery

New batteries are not fully charged. To charge your phone's battery, plug the battery charger into your phone and into an electrical outlet.

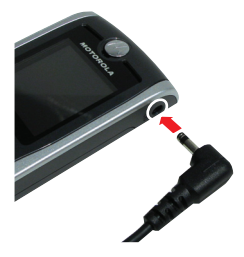

When charging is finished, your display shows Charge Complete.

For tips on battery life and charging, see the panel after "text messages."

# get started

# turn phone on & off

**Press and hold** for a few seconds, or until the display turns on or off.

# make a call

Enter a phone number and press [6].

### answer a call

When your phone rings and/or vibrates, press 🙆.

## end a call

Press 💿.

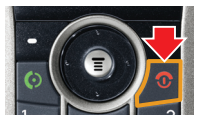

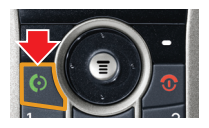

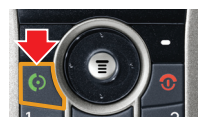

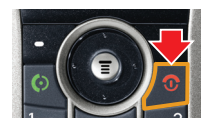

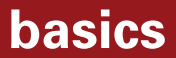

# introducing your phone

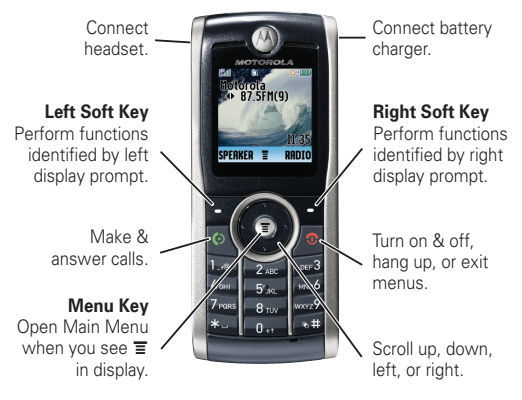

**Note:** Your phone may not appear exactly as the phone image in this picture; however, all key locations, sequences, and functions are the same.

### menus

Press I to open the Main Menu.

- Press vp, down, right, & left to highlight a menu option.
- Press SELECT to select the highlighted option.

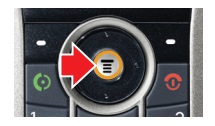

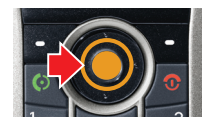

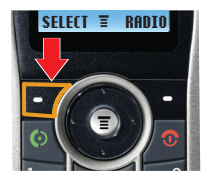

### emergency calls

#### To call the emergency number:

Press keypad keys to enter the emergency number, then press 💿 to call it.

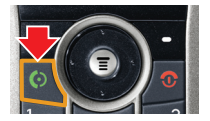

Your service provider programs one or more emergency phone numbers (such as 112 or 911) that you can call under any circumstances, even when your phone is locked or the SIM card is not inserted.

**Note:** Emergency numbers vary by country. Your phone's preprogrammed emergency number(s) may not work in all locations. Sometimes an emergency call cannot be placed due to network, environmental, or interference issues.

voicemail

Find it: Press 🔳 > 🖂 Messages > Voicemail

### recent calls

Find it: Press 🗊 > 🔞 Recent Calls

# lock your keypad

Press , then ★ (within 2 seconds) to lock or unlock your keypad (to prevent accidental key presses).

**Note:** You can still make emergency calls on your phone when the keys are locked.

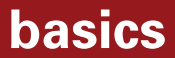

## status indicators

Status indicators show at the top of the home screen:

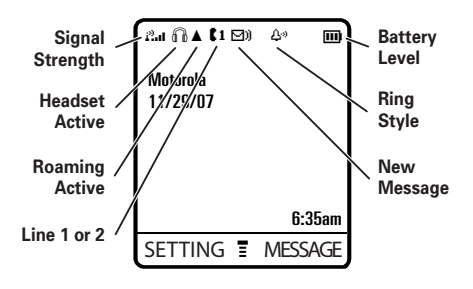

#### Messages \*

- New Message
- Voicemail
- Text Msgs
- Info Services
- Ouick Notes
- Outbox
- Drafts

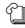

#### Contacts

#### Recent Calls

- Received Calls
- Dialled Calls
- Notepad
- Call Times \*
- Call Cost \*

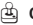

#### 🛎 Games

Extras

- Calculator
- MvMenu
- Alarm Clock
- Datebook
- Stop Watch
- Lantern
- Quick Dial \*
- Fixed Dial
- Service Dial

#### 🖏 Ring Styles

- Style
- Ring Detail
- My Tones

#### Settings

- Call Divert \*
- Phone Status \*
- In-Call Setup
- Security
- Initial Setup
- Network \*
- Headset

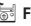

#### 🔚 FM Radio

(plug in headphones)

#### Personalise

- Home Screen
- Main Menu
- Color Style
- Greeting
- Wallpaper
- Screen Saver
- Ouick Dial \*

\* Network and/or subscription dependent features

The function available on this handset may vary in different regions and nations. Please contact your local customer service centers, agencies or retailers if you have any questions about the handset function. Motorola reserves all rights to revise and change this user's manual without obligation to notify any person of such revision or changes.

The above gives an example of typical structure of main menu. Please refer to the handset for the actual structure.

# customise

## change ring styles

#### To change ring volume:

Find it: Press 🔳 > 💱 Ring Styles > Ring Detail

• Scroll to Ring Volume and press Change.

Press .
Press .
Press .

#### To change ring style:

Find it: Press 🔳 > 💱 Ring Styles > Style

Scroll to the style you want and press Select:

| <u>д</u> ») | Loud Ring      | Д»  | Soft Ring     |
|-------------|----------------|-----|---------------|
| 溆           | Vibrate        | ŝ۵ŝ | Vibe and Ring |
| ۵           | Vibe then Ring | ₿z  | Silent        |

# customise

### set screen saver

#### Find it: Press 🔳 > 📽 Personalise > Screen Saver > Picture

Scroll to an image and press Select.

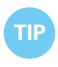

This feature helps save your screen, but not your battery. To extend battery life, turn off the screen saver.

## set wallpaper

#### Find it: Press 🔳 > 🗗 Personalise > Wallpaper

Scroll to an image and press Select.

# FM radio

## listen to radio

• Plug a 2.5mm headset into your phone.

**Note:** The headset also acts as an antenna, so the FM Radio receiver performance is dependent on the type of headset device connected. If a non-Motorola 2.5 mm headset is connected to the phone through the adapter (2.5 - 3.5 mm), or the headset is curled up or kinked, performance may be affected.

- Press > 5 FM Radio.
- OPress ON (the left soft key).

To tune in a station, press  $\hat{\mathbf{O}}$  left or right.

To scan available stations, hold  $\hat{\phi}$  left or right.

To adjust volume, press . \$ up or down.

To turn the radio off, press FM RADIO or unplug the headset.

# FM radio

# store favorite stations

You can store up to nine FM stations as radio presets.

When listening to a station, **press and hold** a number key ① through ⑨ to store the station as a preset.

To select a preset station, press the number key 1 through 9 for the station you want.

# contacts

### store contacts entry

- Enter a phone number from the home screen.
- Press STORE.
- Press CHANGE to open the Name entry area.
- Enter a name for the new contacts entry.
- O Press DONE to store the entry.

### call contacts entry

#### Find it: Press 🔳 > 🕤 Contacts

Scroll to the entry you want to call and press [6].

# text messages

### send a text message

Find it: Press 🗊 > ⊠ Messages > New Message

- Type the message and press OK.
- In the To screen, enter the number you want to send to using the keypad keys and press OK.

Press ≇ to switch text entry mode to iTAP<sup>™</sup> (predictive text entry), Tap Extended, Numeric, or Symbol.

- If you want a delivery receipt, scroll to Receipt: and press CHANGE. Scroll to Yes and press CHANGE, then press DONE.
- Press SEND when ready to send the message.

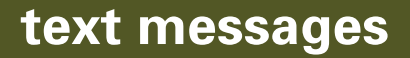

### enter text

You can enter text for text messages:

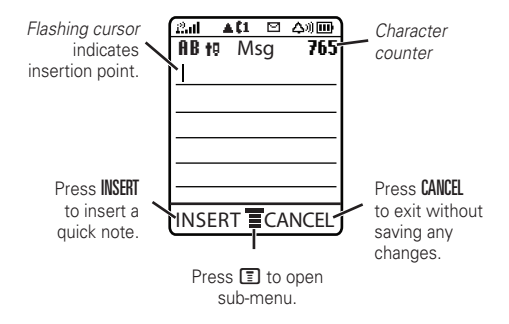

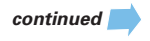

# text messages

Press # to switch text entry modes:

- iP iTAP: Press each letter's key once, then choose from the words your phone suggests.
- **Tap:** Press each letter's key repeatedly, until the letter appears.
- 123 Numeric: Enter numbers only.
- **Symbol:** Enter symbols only.

### read a text message

When you receive a new text message, your phone shows New Message and the  $\ensuremath{\mathbb{R}}$  indicator.

To see received messages:

#### 

To see messages you have sent:

Find it: Press 🔳 > 🖂 Messages > Outbox

# accessories

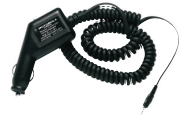

Vehicle Power Adapter

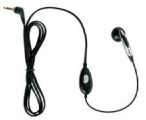

Hands-Free Headset

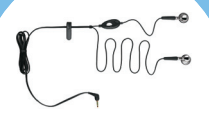

One-Touch Stereo Headset

6802932J03